400-MEDI022

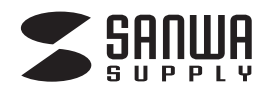

# メディアプレーヤー 取扱説明書

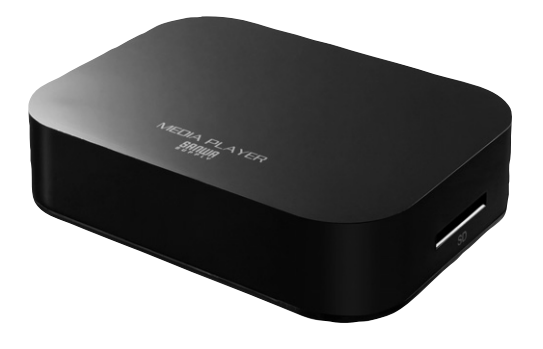

この度は、メディアプレーヤー「400-MEDI022」(以下本製品)をお買い上げいただき誠にありがとうございます。この取扱説明書では、本製品の使用方法や安全にお取扱いいただくための注意事項を記載しております。 ご使用の前によくご覧ください。読み終わったあともこの取扱説明書は大切に保管してください。

# 最初にご確認ください

お使いになる前に、セット内容がすべて揃っているかご確認ください。 万一、足りないものがございましたら、お買い求めの販売店にご連絡ください。

| - セット内容                |                   |
|------------------------|-------------------|
| Carra                  |                   |
| ①メディアプレーヤー 1台          | ④HDMIケーブル         |
| ②リモコン                  | ⑤コンポーネントケーブル      |
| ③ACアダプタ1個              | ⑥取扱説明書·保証書(本書)    |
| ※欠品や破損があった場合は、品番(400-A | <b>AEDI022</b> )と |
| 上記の番号(①~⑤)と名称(ACアダプタ   | など)をお知らせください。     |

デザイン及び仕様については改良のため予告なしに変更することがあります。 本書に記載の社名及び製品名は各社の商標又は登録商標です。

サンワサプライ株式会社

目 次

# 3 安全にお使いいただくために

- 4 1.仕様
  - 2.各部の名称とはたらき
- 6 3.準備する
- 7 4.ホーム画面表示について
  - 5.各種設定について
- 8 6.動画を再生する
- 9 ・再生中の操作 ・OSDメニュー
- 10 ・レジューム(再開)再生について ・動画再生のご注意 参考 字幕ファイルの作成方法・字幕の再生方法
- 11 7.音楽を再生する

・再生中の操作 ・OSDメニュー

- 12 8.画像を再生する
  - ・再生中の操作
- 13 ·OSDX=1-
  - 9.その他の機能
- 14 10.よくあるお問い合わせ
- 15 参考 パソコンでの動画ファイル変換方法 ※動画編集ソフト「XMedia Recode」の場合。
- 16 11.別売品

# 保証規定·保証書

### 安全にお使いいただくために

#### ■絵表示の意味

| ▲ 警告 | 人がけがを負う可能性、または物的損害の発生が想定される内容 |
|------|-------------------------------|
| 0    | 注意していただきたいことを記載しています。         |

#### ▲ 警告

#### 下記の事項を守らないと火災・感電により、死亡や大けがの原因となります。

- ●分解、改造はしないでください。(火災、感電、故障の恐れがあります) ※保証の対象外になります。
- ●水などの液体に濡らさないでください。(火災、感電、故障の恐れがあります)
- ●小さな子供のそばでは本製品の取外しなどの作業をしないでください。(飲み込んだりする危険性があります)

●取付け取外しの時は慎重に作業をおこなってください。(機器の故障の原因となります)
 ●次のようなところで使用しないでください。

 (1)直接日光の当たる場所
 (2)湿気や水分のある場所
 (3)傾斜のある不安定な場所
 (4)静電気の発生するところ
 (5)通常の生活環境とは大きく異なる場所
 ●長時間の使用後は高温になっております。取扱いにはご注意ください。(火傷の恐れがあります)

#### ■お手入れについて

1. 清掃する時は電源を必ずお切りください。

- 2. 機器は柔らかい布で拭いてください。
- 3. シンナー・ベンジン・ワックス等は使わないでください。

 ●メディア内のデータは、必ず他のメディアやハードディスク等にすべてバックアップしてください。
 ※特に修復・再現のできない重要なデータは必ずバックアップをしてください。
 ※バックアップの作成を怠ったために、データを消失、破損した場合、弊社はその責任を負いかねますのであらかじめ ご了承ください。

#### 1. 仕様

| -                                                                                                 |                                               |    |     |     |    |                                                                                                    |
|---------------------------------------------------------------------------------------------------|-----------------------------------------------|----|-----|-----|----|----------------------------------------------------------------------------------------------------|
| サ                                                                                                 | イ                                             | ズ  | •   | 重   | 量  | W120×D90×H27mm·約116g                                                                                                    |
| _                                                                                                 |                                               | ネ  | þ   | ,   | タ  | HDMIタイプA(19pin)メス×1<br>ミニD-sub 15pin メス×1<br>専用コンポジットケーブル接続用端子×1<br>専用コンポーネントケーブル接続用端子×1<br>光デジタル音声(S/PDIF Optical)端子×1 |
| ス                                                                                                 |                                               |    | ÿ   | ,   | Ь  | USB A コネクタ(メス)×1<br>SDメモリーカード対応スロット ×1                                                                                  |
| 対                                                                                                 | 応                                             | 出  | 力   | 機   | 器  | HDMI端子またはRCAコンポジット端子を持つテレビ、プロジェクターなど                                                                                    |
| 対                                                                                                 | 応                                             | ×  | デ   | イ   | ア  | USBメモリ<br>SDカード(2GBまで)、SDHCカード(32GBまで)<br>※UHS-I/UHS-Iの高速転送には対応していません。<br>※SDXCカード、microSDXCカードには対応していません。              |
| 刘                                                                                                 | 志メ                                            | モリ | フォー | -7  | ット | FAT16、FAT32、NTFS                                                                                                    |
| 対応ビデオコーデック MPEG1、MPEG2、MPEG4、SP、ASP、AVC(H.264)、XviD、DivX、WMV9(VC-1)、<br>Real Video 8·9·10(最大720P) |                                               |    |     |     |    |                                                                                                    |
| 対応ビデオフォーマット<br>FLV                                                                                |                                               |    |     |     |    |                                                                                                    |
| 対応                                                                                                | 対応オーディオフォーマット MP3、WMA、WAV、OGG、AAC、APE、FLAC、RA |    |     |     |    |                                                                                                    |
| 対                                                                                                 | 対応画像フォーマット JPG、BMP、PNG、GIF                    |    |     |     |    |                                                                                                    |
| 対                                                                                                 | 応字                                            | 幕フ | 7オ- | - マ | ット | RT、SMI、ASS、SSA、idx+sub、PGS                                                                                              |
| 電                                                                                                 |                                               |    |     |     | 源  | ACアダプタ(DC5V/2A)                                                                                                    |
| 付                                                                                                 |                                               | 厚  | 冕   |     | 品  | ACアダプタ(ケーブル長/約114cm)、HDMIケーブル(約90cm)、<br>専用コンポーネントケーブル(約118cm)、リモコン                                                     |

※ファイルによっては上記拡張子でも表示・再生できない場合があります。

※全ての再生を保証するものではありません。

# 2. 各部の名称とはたらき

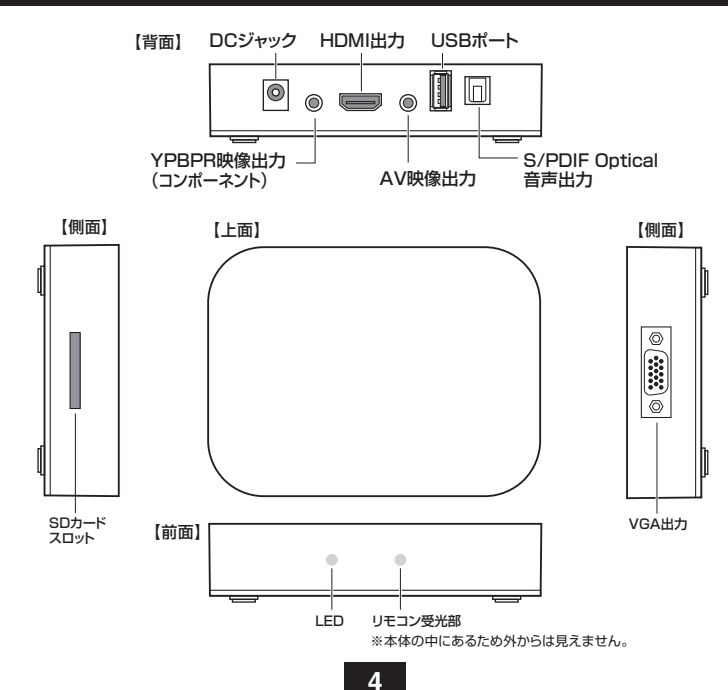

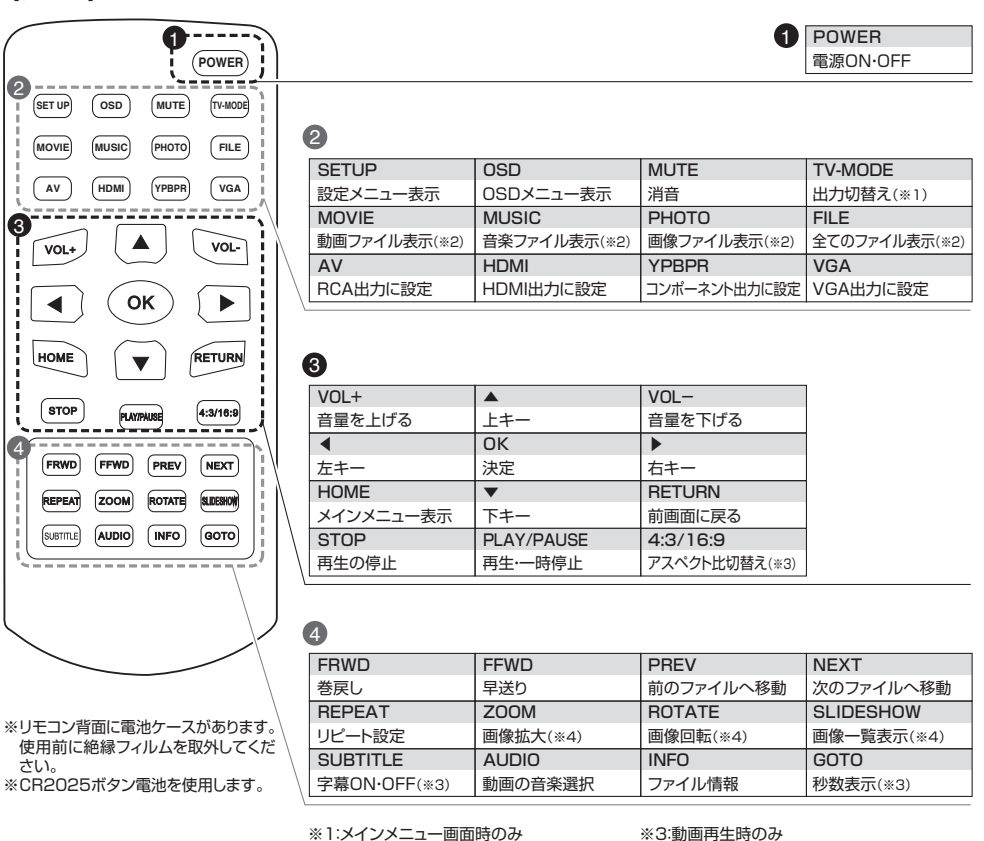

※4:写真再生時のみ

※2:ファイル表示時のみ

# 3. 準備する

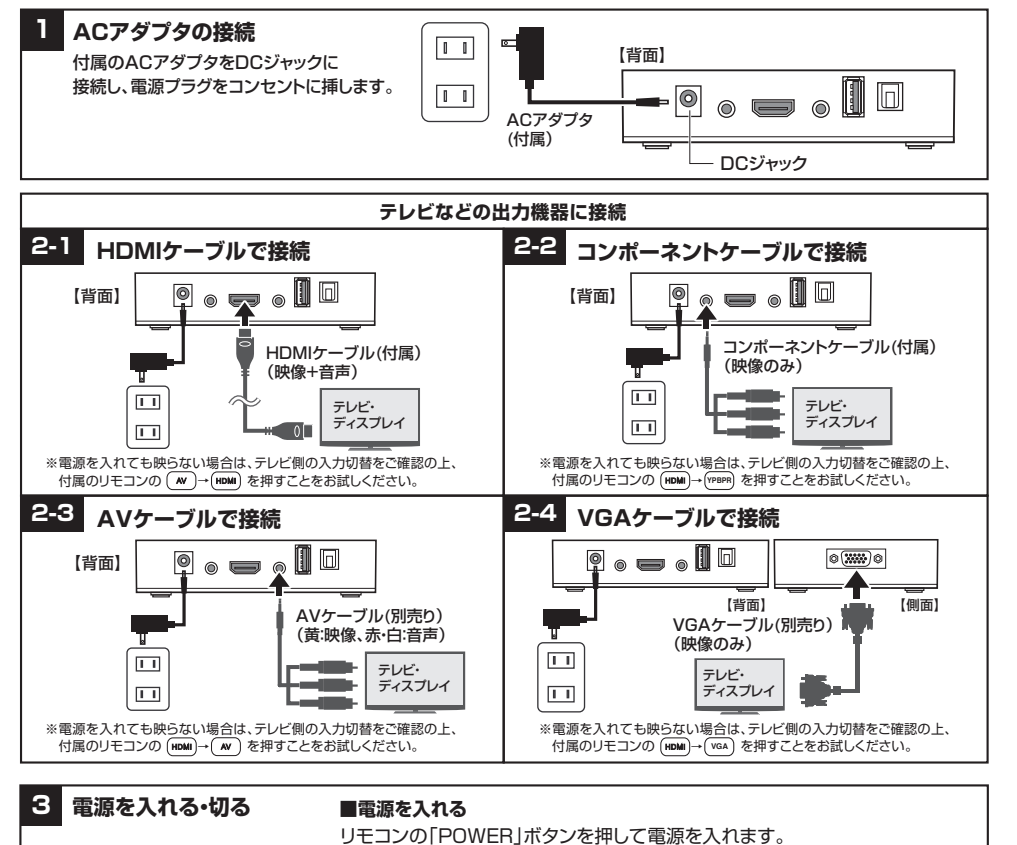

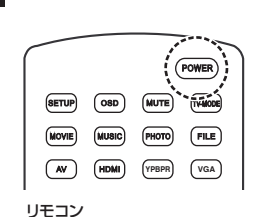

リモコンの「POWER」ボタンを押して電源を切ります。 ACアダプタを外す際は、必ず本製品の電源を切った上で行ってください。 電源が入った状態でACアダプタを抜くと、故障の恐れがありますので、

※初回、ACアダプタ接続時は自動で電源がONになります。2回目以降、電源

をONにする場合は、リモコンで操作してください。

■雷源を切る

絶対におやめください。

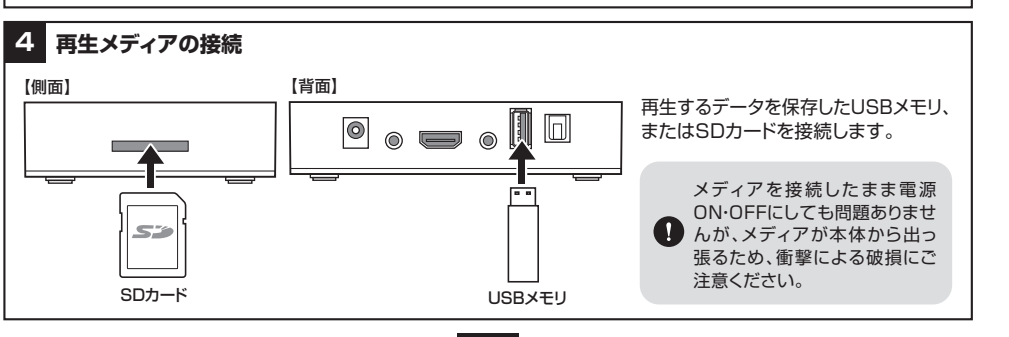

6

### 4. ホーム画面表示について

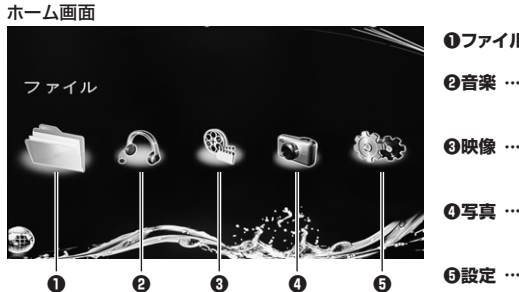

**①ファイル …** 接続メディアに保存されているファイルを表示します。

 金信楽 ……… 接続メディアに保存されている音楽ファイルを表示します。
 → 7.音楽を再生する(P.11)

 ●映像 ……… 接続メディアに保存されている動画ファイルを表示します。 →6.動画を再生する(P.8)

④写真 ……… 接続メディアに保存されている画像ファイルを表示します。
 →8.画像を再生する(P.12)

 

 ⊕設定 ……… 各種設定を行ないます。
 →5.各種設定について(P.7)

#### ファイル再生について

▲ 本製品は、動画、音楽、写真は混在して再生することはできません。

● 新画を選択した場合は、同ファイルの動画のみ、音楽を選択した場合は、同ファイルの音楽のみ、 写真の場合も同様に写真のみの再生となります。

# 5. 各種設定について

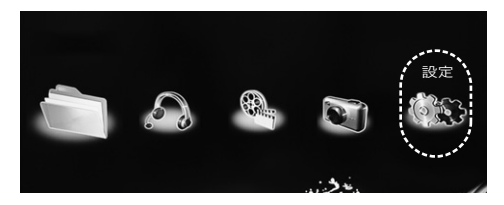

#### ■言語設定 言語を設定します。

| 言語         | 簡体中国語     |
|------------|-----------|
| スクリーンセーバー  | 中国語 (繁体字) |
| ビデオ出力モード   | 英語        |
| オーディオ出力モード | ✔ 日本      |
| オートプレイ     | 韓国        |
| HDMI自動検出   | ドイツ       |
| 初期設定に戻す    | スペイン語     |
| システム情報     | フランス      |

■ビデオ出力モード 映像の出力方式・解像度の 変更をします。

| 言語         | PAL              |  |
|------------|------------------|--|
| スクリーンセーバー  | NTSC             |  |
| ビデオ出力モード   | HDMI 720p/50Hz   |  |
| オーディオ出力モード | ✓ HDMI 720p/60Hz |  |
| オートプレイ     | HDMI 1080p/24Hz  |  |
| HDMI自動検出   | HDMI 1080p/50Hz  |  |
| 初期設定に戻す    | HDMI 1080p/60Hz  |  |
| システム情報     | HDMI 1080i/50Hz  |  |

#### ホーム画面で「◀」「▶」ボタンを押して 【設定】を選択し、「OK」ボタンを押します。

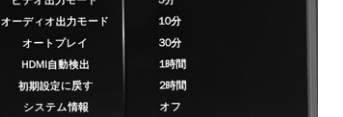

#### ■オーディオ出力モード 音声出力の設定をします。 ノーマル HDMI接続 培信 たーしょうかに

| / | RCAコンポジット          | > 接続したテレビから音声出力                 |
|---|--------------------|---------------------------------|
|   | コンポーネント<br>アナログRGB | AV端子に接続したスピーカー<br>イヤホンなどから音声出力。 |

光デジタルケーブル(S/PDIF角型)で接続した出力機器から音声出力。
 SPDIF LPCM 音声データをサンプリングしてS/PDIF出力します。
 SPDIF RAWDATA 音声データをそのままS/PDIF出力します。

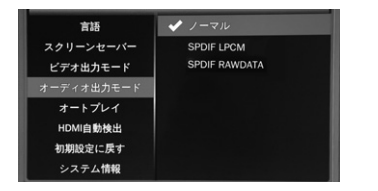

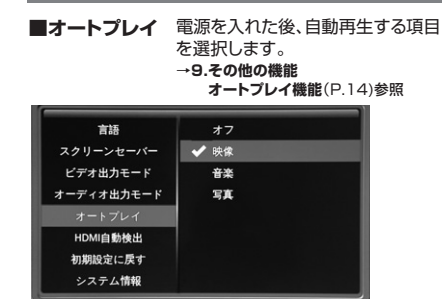

# 5. 各種設定について(続き)

■HDMI自動検出 オンにすると、HDMI接続を 自動検出します。

| 言語         | オフ   |
|------------|------|
| スクリーンセーバー  | ✔ オン |
| ビデオ出力モード   |      |
| オーディオ出力モード |      |
| オートプレイ     |      |
| HDMI自動検出   |      |
| 初期設定に戻す    |      |
| システム情報     |      |

#### ■初期設定に戻す 工場出荷時の設定に戻します。

#### ■システム情報 システム情報を表示します。

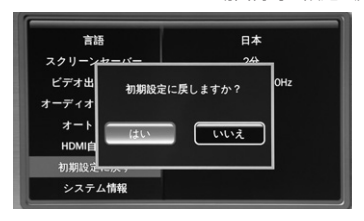

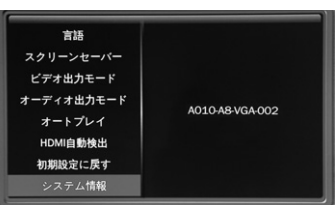

# 6. 動画を再生する

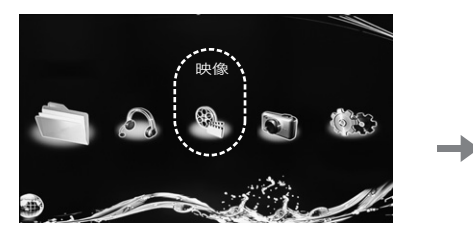

 ホーム画面で「▲」「▶」ボタンを押して 【映像】を選択し、「OK」ボタンを押します。

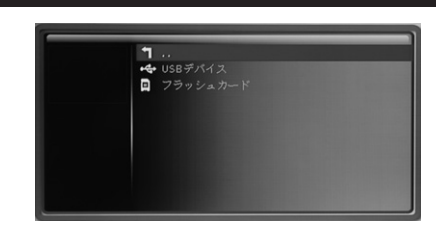

2.再生するメディアを選択します。USBメモリの データを再生する場合は、「USBデバイス」、 SDカードのデータを再生する場合は、「フラッ シュカード」を選択し、OKを押します。

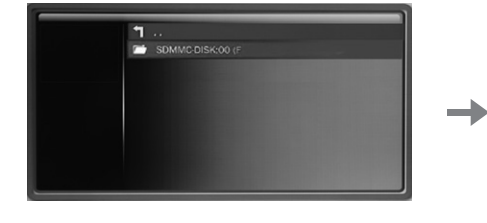

3.表示されるフォルダを選択し、「OK」を押し ます。

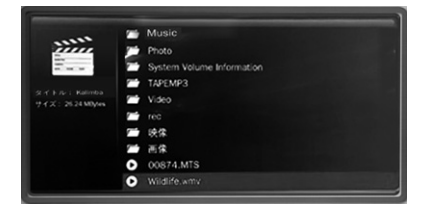

4.再生したいファイルを選択し、「OK」を押す と再生を開始します。

#### 再生中の操作

ок

V

PLAY/PAUSE

FRWD FFWD PREV NEXT

REPEAT ZOOM ROTATE SUDESHOW

SUBTILE AUDIO INFO GOTO

RETURN

4:3/16:9

リモコン

HOME

STOP

# 」 ■再生/一時停止

動画再生中に wwww。または「OK」を押すと一時停止、再度押すと再生を再開します。

# ■停止 ѕтор

再生中の動画を停止し、ファイル一覧へ戻ります。

#### ■巻戻し/早送り

再生中に FRMP を押すと巻戻し、FRMP を押すと早送りを行います。 複数回ボタンを押すことで、1.5倍速・2倍速・4倍速・8倍速・16倍速・32倍速の 6段階で速度変更が可能です。

#### ■前のファイル/次のファイル

再生中に PREV を押すと前のファイルの再生に、 NEXT を押すと次のファイルの再生に切替えます。

#### ■リピート機能

再生中に REPEAT を押すと、リピート再生設定が可能です。

|                                       | 選択した動画の再生が終わると再生を停止します。                   |
|---------------------------------------|-------------------------------------------|
| 📿 リピート 1曲                             | 選択した動画のみを連続で再生します。                        |
| Сつ リピート 全曲                            | 選択した動画と同じフォルダにある動画ファイルを連続で再生します。          |
| <b>し</b> ; <i>→ → → → → → → → → →</i> | 選択した動画と同じフォルダにある全ての動画ファイルをランダムでリピート再生します。 |

#### ■字幕オン/オフ

再生中に 💵 を押すと、字幕のオン/オフを行います。

#### ■ファイル情報

再生中に 「 を 押すと、 再生中の ファイル情報を表示します。

#### ■タイム情報

再生中に (6070)を押すと、押したタイミングの秒数/ファイルの総秒数を表示します。

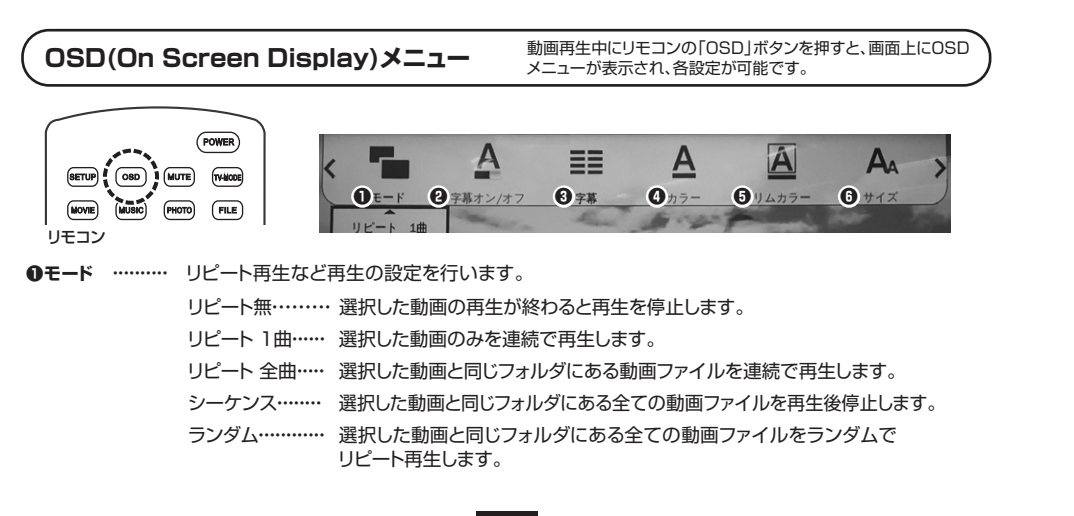

#### 6. 動画を再生する(続き)

❷字幕オン/オフ ・・ 字幕表示のオン/オフを行います。 オン:表示 オフ:非表示

- ●字幕 ············· 字幕表示の有無を表示します。 字幕表示可:subtitle1 字幕表示不可:字幕なし
- ●カラー ……… 字幕の文字色を変更します。 色リスト:白、灰色、赤、緑、青、黒、シアン、マゼンタ、イエロー
- ●リムカラー …… 字幕の文字の縁色を変更します。 色リスト:白、灰色、赤、緑、青、黒、シアン、マゼンタ、イエロー、オフ(縁なし)

●サイズ ………… 字幕の文字サイズを変更します。

# (レジューム(再開)再生について

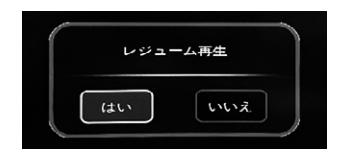

同じファイルを2回目以降に再生する場合、レジューム再生をするかどうかの確認ポップアップが表示されます。 途中から再生する場合は「はい」、先頭から再生する場合は「いいえ」を押します。 ※オートプレイ(P.14 8.その他の機能参照)の場合は、表示されません。

#### 動画再生のご注意

本製品は、対応するフォーマットの動画ファイルでも、高解像度、高ビットレート、高フレームレートの動画ファイルなどでは、映像が乱れる、映像が出ないなど、正常に再生できない場合があります。

その際は、動画編集ソフトでコーデックやビットレート、フレームレートの変換すると再生できる場合があります。

【推奨(目安)】

動画フォーマット:MP4 ビットレート/10000Kbps以下 コーデック/AVC H.264 フレームレート/30fps以下

また、デジタルサイネージ用ディスプレイや50インチ以上の大画面テレビなどでも正常に再生されない場合があります。

| <ul> <li>参考 字幕ファイルの作成方法・字幕の再生方法</li> <li>字幕ファイルはパソコンで作成します。</li> <li>1.メモ帳などのエディタを開きます。</li> <li>2.字幕を入れたい動画ファイルに対して、どのタイミングで表示させるかを確認の上、次のように入力します。</li> </ul>                              |                                                                                                    |  |  |  |
|----------------------------------------------------------------------------------------------------|----------------------------------------------------------------------------------------------------|--|--|--|
| 番号<br>表示開始時間> 表示終了時間                                                                                                    | <ul> <li>例 1<br/>00:00:05,000 -&gt; 00:00:10,000 5秒~10秒のところで1月と表示<br/>2<br/>00:00:10,000 -&gt; 00:00:15,000 10秒~15秒のところで2月と表示<br/>2月<br/>3<br/>00:00:15,000 -&gt; 00:00:20,000 15秒~20秒のところで3月と表示<br/>3月</li> </ul> |  |  |  |
|                                                                                                    | 例)<br>season.mp4という動画ファイルに表示させる場合は、season.srtというファイル名で保存。                                                                                                    |  |  |  |
| <ol> <li>年成後、次のように名前をつけて保存します。</li> <li>①字幕表示させたい動画ファイルと同じ名前を付ける。</li> <li>④拡張子を.srtにする</li> <li>③文字コードをANSI、または UTF-8に設定。</li> <li>4. 再生するファイルと同じメモリ、同じフォルダに保存し、再生します。字幕が表示されます。</li> </ol> |                                                                                                    |  |  |  |

### 7. 音楽を再生する

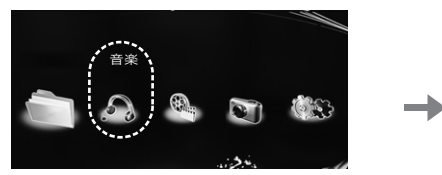

1.ホーム画面で「◀」「▶」ボタンを押して 【音楽】を選択し、「OK |ボタンを押します。

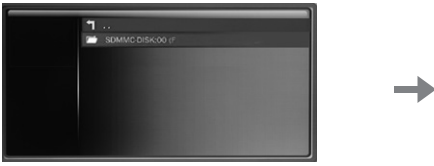

■ ..
 ■ USBデバイス
 ■ フラッシュカ

2.再生するメディアを選択します。USBメモリのデータを 再生する場合は、「USBデバイス」、SDカードの場合は、 「フラッシュカード」を選択し、「OK」を押します。

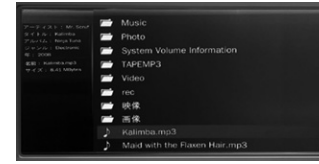

3.表示されるフォルダを選択し、「OK」を押します。

4.再生するファイルを選択し、「OK」を押すと再生を開始します。

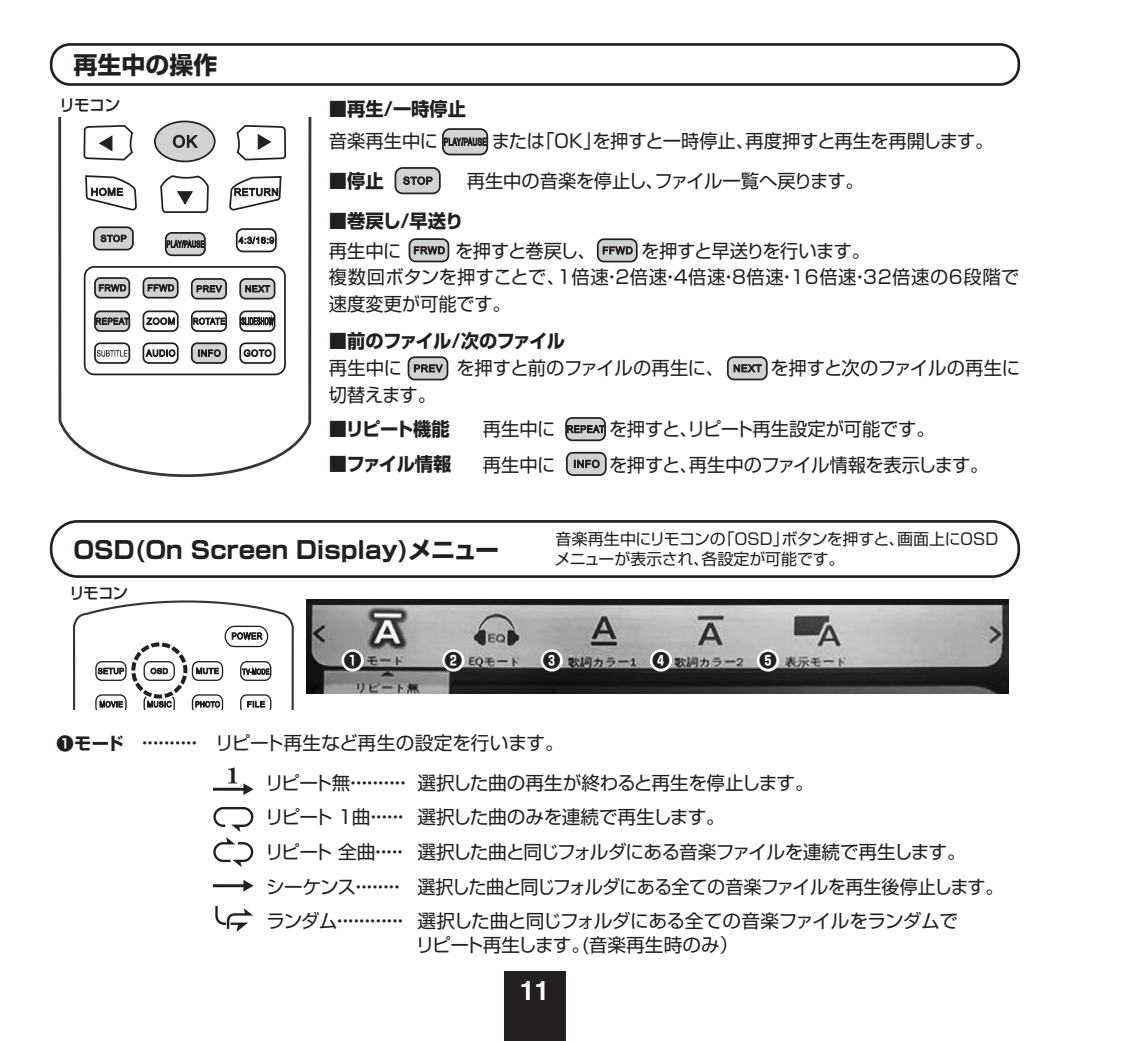

# 7. 音楽を再生する(続き)

**②EQコード** ……… 音楽モードを変更できます。

 ❸歌詞カラー1 …… 再生している音楽ファイルに、歌詞データが含まれている際に、表示される歌詞の色を選択できます。 Ø歌詞カラー2

●表示モード …… 再生している音楽ファイルに、歌詞データが含まれている際に、歌詞の進み方を選択できます。

### 8. 画像を再生する

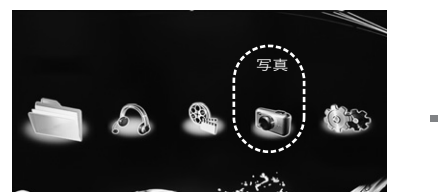

1.ホーム画面で「◀」「▶」ボタンを押して 【写真】を選択し、「OK」ボタンを押します。

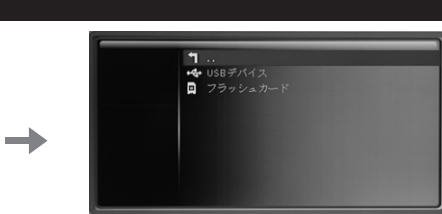

2.再生するメディアを選択します。USBメモリのデータを 再生する場合は、「USBデバイス」、SDカードのデータ を再生する場合は、「フラッシュカード」を選択し、OKを 押します。

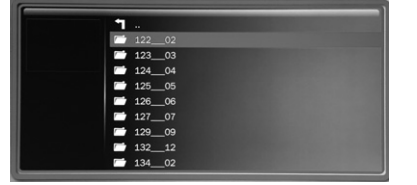

3.表示されるフォルダを選択し、「OK |を押し ます。

MG\_4490.JPG MG 4491,JPG MG\_4492.JPG IMG 4493, JPG D IMG 4494 JPG

IMG\_4486.JPC MG\_4487.JPG

D IMG 4488.JPG

IMG\_4489.JPG

4.再生したいファイルを選択し、「OK」を押すとスライド ショー再生を開始します。

| 再生中の操作                                               | )                                                                                                    |
|------------------------------------------------------|----------------------------------------------------------------------------------------------------|
|                                                      | ■再生/一時停止<br>再生中に WWWW または「OK」を押すと一時停止、再度押すと再生を再開します。<br>■停止 ■での 再生中の画像を停止し、ファイル一覧へ戻ります。<br>■前のファイル/次のファイル<br>再生中に PREV を押すと前のファイルの再生に、 MEXT を押すと次のファイル<br>の再生に切替えます。 |
| REPEAT ZOOM ROTATE LIEBRN<br>SUSTILE AUDIO INFO GOTO | ■ズーム機能 再生中に 2000 を押すと、4段階で画像のズームが可能です。<br>■画像回転 再生中に 2007 を押すと、右回りに90°回転します。                                                                                         |
|                                                      | ■一覧表示<br>再生中に                                                                                                    |
|                                                      | ■ファイル情報<br>再生中に (MPO)を押すと、再生中のファイル情報を表示します。                                                                                                    |

| OSD(On Screen Display)メニュー<br>「のSD(On Screen Display)メニュー<br>メニューが表示され、各設定が可能です。                                                                                                    | 9. その他の機能(続き)                                                                              |
|----------------------------------------------------------------------------------------------------|--------------------------------------------------------------------------------------------|
|                                                                                                    | オートプレイ機能                                                                                   |
| POWER<br>(COD) (MUTE) (WAGE)<br>(WAGE) (MUTE) (WAGE)<br>(WAGE) (MUTE) (WAGE)<br>(WAGE) (MUTE) (WAGE)<br>(WAGE) (WAGE) (WAGE)<br>(WAGE) (WAGE) (WA | <b>1</b> 勝<br>スクリーンセーバー<br>ビデオ出力モード                                                        |
| <b>スライド効果</b> デフォルト(ランダム)、ブラインド(縦・横)、スライド(上下左右)、伸ばす(上下左右)、モザイク、<br>ズーム(イン・アウト)の中から選択できます。                                                                                                    |                                                                                            |
| ※スライド効果は、いずれかが必ず選択されます。スライド効果を無くすことはできません。<br>1枚の写真を表示する場合も同様です。                                                                                                    |                                                                                            |
| <b>再生間隔</b> 画像を再生する間隔を選択できます(1秒・3秒・5秒・7秒・10秒・30秒)。                                                                                                    | 電源を入れた後、リモコンを操作せず再生を行うことができます。<br>設定>オートブレイを選択後、「映像・音楽・写真」の中から、自動再生したい項目を選択します。            |
| BGM スライドショーと同時に音楽を再生できます。オンに設定した場合、選択した曲と同じフォルダ<br>にある音楽データが再生されます。                                                                                                    | ●オートプレイは電源を入れた後、ホーム画面が約10秒<br>●オートプレイは接続したメモリ内の、一番外の階層のファイル                                |
| ※BGM設定は通常オンに設定されています。オフに設定しても、スライドショーを停止するたびにBGM設定<br>がオンに戻ります。スライドショー再生時に音楽再生したくない場合は、再生したい画像のフォルダやメモリ<br>から、音楽ファイルを移動・削除するなどしてお試しください。                                                                                                    | 表示された後に開始します。<br>●オートブレイで再生したいファイルは、フォルダの中に<br>保存しないでください。<br>●USBメモリ、SDカード両方を接続している場合は、前回 |
| 画像の再生では、ランダム再生、リピート再生の設定はできません。再生順はファイル名の頭文字により決まります。<br>「数字・アルファベット大文字、小文字、ひらがな、カタカナ、漢字」の順に再生されます。順番の変更はできません。<br>また、最後のファイルを再生後、また最初のファイルに戻り、エンドレスで再生します。                                                                                                    | オートブレイされたメディアが優先的に再生されます。                                                                  |

# 9. その他の機能

# データのコピー・貼り付け・削除

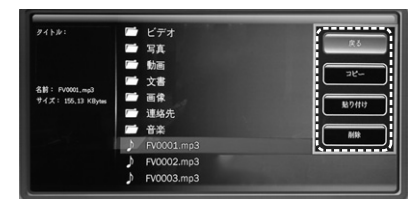

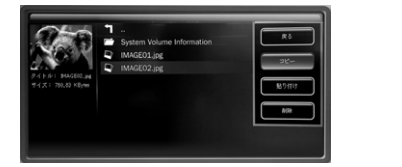

1.コピーしたいファイルを選択し、「OSDボタン」 を押してメニューを表示します。 「▼」でコピーを選択し、「OK」を押します。

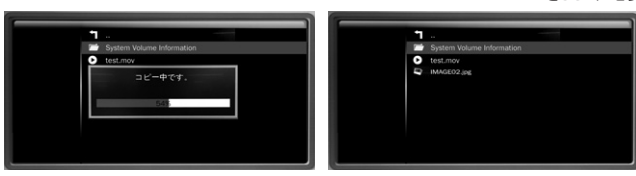

 $\rightarrow$ 

13

3.メーター表示され、コピーを開始します。メーターが消えれば貼り付け完了です。

#### ファイル選択時に「OSD | ボタンを押すと、 画面右に「戻る・コピー・貼り付け・削除」のバナーが表示され、 データのコピー、貼り付け、削除が行えます。

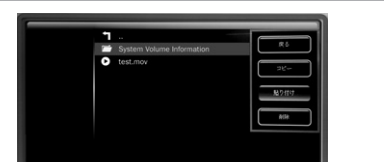

2.貼り付けたい階層で再度「OSDボタン」を押し、「▼」で 貼り付けを選択し、「OK」を押します。 ※USBメモリのデータをSDカードにコピー、SDカードのデータ をUSBメモリにコピーすることも可能です。

# 14

- - Q 同一フォルダにある動画や音楽、画像を混在して再生できますか?
  - A 動画、音楽、写真は混在して再生できません。動画を選択した場合は同一フォルダの動画のみ、音楽の場合は音楽のみ、写真の 場合は写真のみの再生になります。

#### Q 再生順を変更したい。

A 写真再生、または音楽、映像の全曲リピートの際の再生順は、ファイル名の頭文字によって決まります。 本製品では再生順の変更はできません。再生順は、「数字、アルファベット大文字、アルファベット小文字、ひらがな、カタカナ、漢字」 の順になりますので、再生順を指定したい場合は、ファイル名の先頭に連番を付けるなど、ファイル名を編集してください。

#### Q USBハードディスクを接続して使用したい。

- A セルフパワータイプのUSBハードディスクであれば使用できる場合がありますが、動作保証対象外になります。 予めご了承ください。
- Q .(ドット)から始まるファイルが表示され、正常に再生できない。
- A Macでメモリにコピーした場合、隠しファイルがコピーされます。.(ドット)から始まるファイルを全て削除の上、お試しください。
- Q ビデオ出力モードを変更すると、映らなくなった、または画像が乱れる。
- A ご使用のテレビが設定した出力方式や、解像度に対応していない場合に画面が映らなくなります。 その際は、一度ACアダプタを外し、再度接続してください。解像度設定が戻り、正常に映ります。

#### Q プロジェクターで映したい。

- A プロジェクターでも利用可能です。
- Q 起動時のサンワサプライのロゴマークを非表示にできますか?
- A 非表示にはできません。

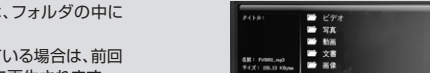

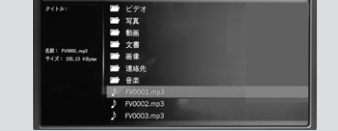

# 10. よくあるお問い合わせ

#### 共通

- Q デジタルサイネージで使用したい。
- A 基本的には使用可能ですが、接続するテレビや再生ファイルによって正常に再生できない、映像が途切れる、本製品の電源が落 ちるなどの症状が起こる場合があります。また、長時間再生する場合、内部に熱をもち電源が落ちる場合があります。その際は、 使用を一時中止し、本製品を冷ましてからご使用ください。

#### Q 起動時に映像が乱れたり、白黒で写ったりする。

A 映像入力がうまく伝送されていない可能性がございます。リモコンの「AV」「HDMI」を押して出力切り替えのしなおしや、 ケーブルが正しく接続されているかご確認の上、再度お試しください。

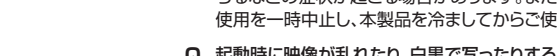

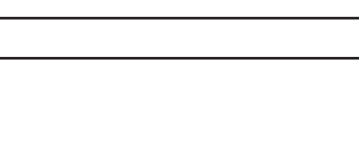

#### 動画について

- Q 動画再生時に、音声のみしか再生されない、または映像のみしか再生されない。再生中に途中で止まる。
- A 再生したファイルが本製品に対応していない可能性があります。下記の[参考]パソコンでの動画ファイル変換方法を参照の上、動画ファイルの変換をお試しください。

#### Q 4K動画の再生は可能ですか。

A 本製品が対応する解像度は、最大1920×1080です。4Kには対応していません。

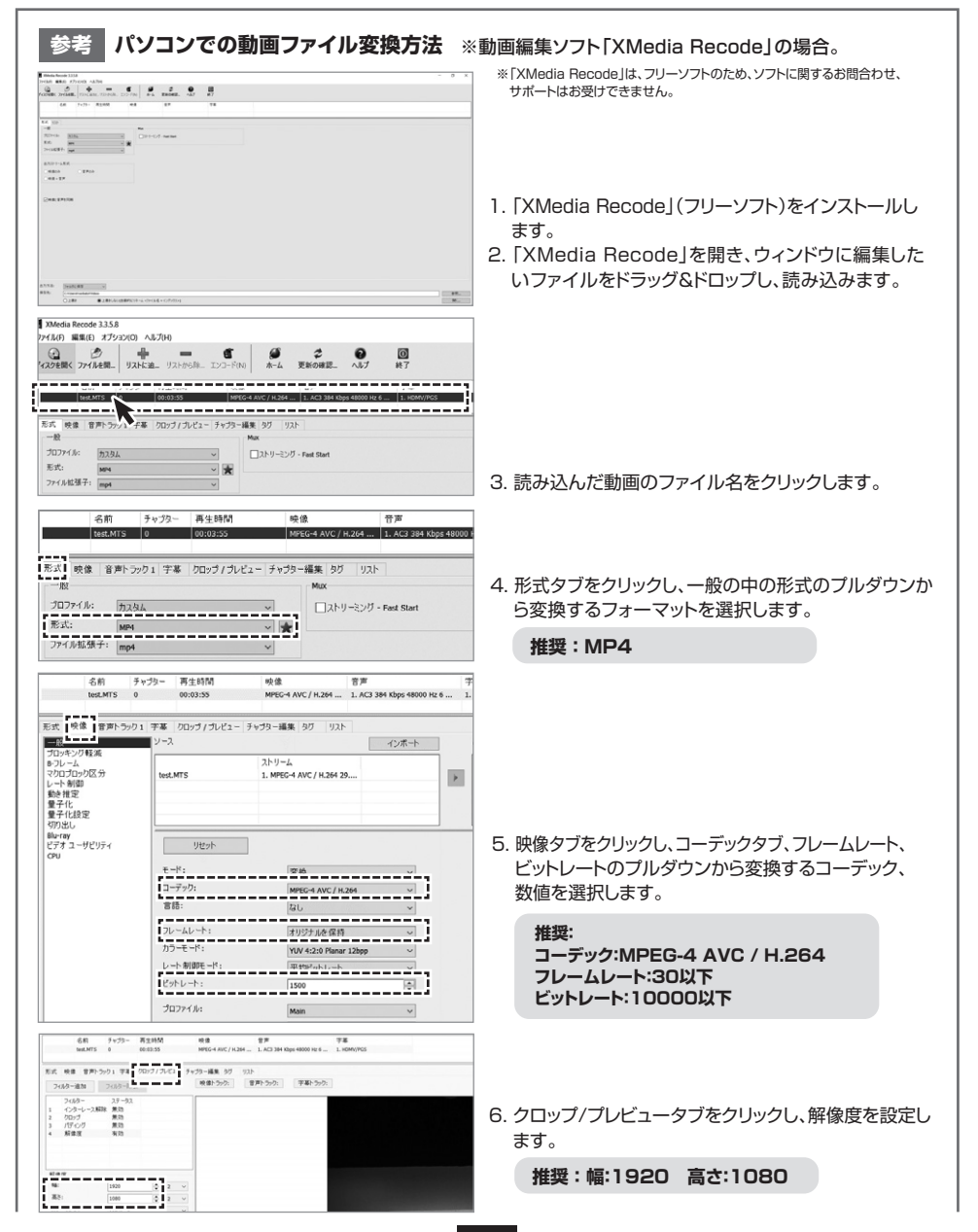

パソコンでの動画ファイル変換方法(続き) ※動画編集ソフト「XMedia Recode」の場合。 参老 XMedia Recode 3351 -リァイル(F) 編集(E) オブションパロ ヘルゴバム **回** 終了 22.32 
 Colini
 7 10 3 \*\*\*
 Hyperative
 R /\*\*
 T 40

 test.MTS
 0
 00:03:55
 MPEG-4 AVC / H.264 ...
 1. AC3 384 Kbps 48000 Hz 6 ...
 1. HDMV/PGS
 形式 映像 音声トラック1 字幕 クロップ / プレビュー チャブター編集 タグ リスト フィルター追加 フィルター除去 映像トラック: 音声トラック: 子幕トラック: 7. メニューバーの「リストに追加」をクリックします。 フィルター ステータス インターレース解除 無効 クロップ 無効 8. 次に、メニューバーの「エンコード」をクリックします。 00:00:00:000 から 00:03:55:264 再生時間: 00:03:55:264 フレーム形式: I MO685M 出力方法: フォルダに保存 〜 保存先: C:¥Users¥user¥Videos \$ 88 しよ書き
 ① 上書きしない(自動的にリネーム <ファイル名 + インデックス>) I#K... 9. ファイルの変換が始まります。変換後、画面下に表示の保存先に自動保存され、変換完了です。

11. 別売品

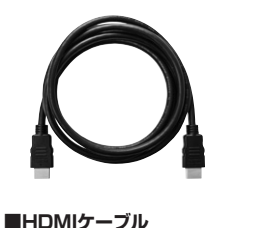

品番:500-HDMI001シリーズなど

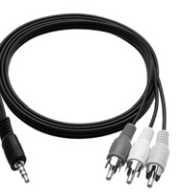

お買い求めください。

田RCAコンボジットケーブル
 日番:400-MEDI001C
 ポン
 ※RGAコンボジット出力される際に
 ※
 ソ
 \*\*
 10
 \*\*
 10
 \*\*
 10
 \*\*
 10
 \*\*
 10
 \*\*
 10
 \*\*
 10
 \*\*
 10
 \*\*
 10
 \*\*
 10
 \*\*
 10
 \*\*
 10
 \*\*
 10
 \*\*
 10
 \*\*
 10
 \*\*
 10
 \*\*
 10
 \*\*
 10
 \*\*
 10
 \*\*
 10
 \*\*
 10
 \*\*
 10
 \*\*
 10
 \*\*
 10
 \*\*
 10
 \*\*
 10
 \*\*
 10
 \*\*
 10
 \*\*
 10
 \*\*
 10
 \*\*
 10
 \*\*
 10
 \*\*
 10
 \*\*
 10
 \*\*
 10
 \*\*
 10
 \*\*
 10
 \*\*
 10
 \*\*
 10
 \*\*
 10
 \*\*
 10
 \*\*
 10
 \*\*
 10
 \*\*
 10
 \*\*
 10
 \*\*
 10
 \*\*
 10
 \*\*
 10
 \*\*
 10
 \*\*
 10
 \*\*
 10
 \*\*
 10
 \*\*
 10
 \*\*
 10
 \*\*
 10
 \*\*
 10
 \*\*
 10
 \*\*
 10
 \*\*
 10
 \*\*
 10
 \*\*
 10
 \*\*
 10
 \*\*
 10
 \*\*
 10
 \*\*
 10
 \*\*
 10
 \*\*
 10
 \*\*
 10
 \*\*
 10
 \*\*
 10
 \*\*
 10
 \*\*
 10
 \*\*
 10
 \*\*
 10
 \*\*
 10
 \*\*
 10
 \*\*
 10
 \*\*
 10
 \*\*
 10
 \*\*
 10
 \*\*
 10
 \*\*
 10
 \*\*
 10
 \*\*
 10
 \*\*
 10
 \*\*
 10
 \*\*
 10
 \*\*
 10
 \*\*
 10
 \*\*
 10
 \*\*
 10
 \*\*
 10
 \*\*
 10
 \*\*
 10
 \*\*
 10
 \*\*
 10
 \*\*
 10
 \*\*
 10
 \*\*
 10
 \*\*
 10
 \*\*
 10
 \*\*
 10
 \*\*
 10
 \*\*
 10
 \*\*
 10
 \*\*
 10
 \*\*
 10
 \*\*
 10
 \*\*
 10
 \*\*
 10
 \*\*
 10
 \*\*
 10
 \*\*
 10
 \*\*
 10
 \*\*
 10
 \*\*
 10
 \*\*
 10
 \*\*
 10
 \*\*
 10
 \*\*
 10
 \*\*
 10
 \*\*
 10
 \*\*
 10
 \*\*
 10
 \*\*
 10
 \*\*
 10
 \*\*
 10
 \*\*
 10
 \*\*
 10
 \*\*
 10
 \*\*
 10
 \*\*
 10
 \*\*
 10
 \*\*
 10
 \*\*
 10
 \*\*
 10
 \*\*
 10
 \*\*
 10
 \*\*
 10
 \*\*
 10

※故障や紛失の際に、お買い求めください。

■アナログRGBケーブル 品番:KC-VMHシリーズなど ※VGA出力される際に お買い求めください。

#### 保証規定

| 1)保証期間内に止席な使用が感じて使用の場合に限り品質を保証しております。<br>万一保証期間内で故障がありました場合は、弊社所定の方法で無償修理いたしますので、保証事を知らに添えてお買いトけの販売にまでお持ちください。                                                                                                  | 保 証 書           | サンワサプライ株式会社      |
|----------------------------------------------------------------------------------------------------|-----------------|------------------|
| 2)次のような場合は保証期間内でも有償修理になります。                                                                                                    | 型番: 400-MEDI022 | シリアルナンバー:        |
| (1)成本目をと読みいいにしためい場合。<br>(2)所定の項目をご記入しただけない場合、あるいは字句を書き換えられた場合。<br>(3)故障の原因が取扱い上の不注意による場合。<br>(4)故障の原因がお客様による輸送移動中の衝撃による場合。<br>(5)天変地異、ならびに公害や異常電圧その他の外部要因による故障及び損傷の<br>場合。<br>(1)課題やb中古販売、オークション、転売などでご購入された場合。 | お客様・お名前・ご住所・TEL |                  |
| 3)お客様で目身による改造または修理があったと判断された場合は、保証期間内<br>での修理もお受けいたしかねます。<br>4)本製品の故障、またはその使用によって生じた直接、間接の損害については弊                                                                                                    |                 |                  |
| 社はその賞を負わないものとします。<br>5)本製品を使用中に発生したデータやプログラムの消失、または破損についての補<br>偏はいたしかねます。                                                                                                    | 販売店名・住所・TEL     |                  |
| 6)本製品は医療機器、原子力設備や機器、航空宇宙機器、輸送設備や機器などの人命に関わる設備や機器、及び高度な信頼性を必要とする設備や機器やシステムなどへの組み込みや使用は意図されておりません。これらの用途に本製品を使用され、人身事故、社会的障害などが生じても弊社はいかなる責任も負いかねます。                                                              |                 |                  |
| 7)修理ご依頼品を郵送、またはご持参される場合の諸費用は、お客様のご負担となります。                                                                                                    | 担当者名            |                  |
| 8)保証書は再発行いたしませんので、大切に保管してください。<br>9)保証書は日本国内においてのみ有効です。                                                                                                    | 保証期間 6ヶ月        | 引 お買い上げ年月日 年 月 日 |

本取扱説明書の内容は、予告なしに変更になる場合があります。

サンワサプライ株式会社

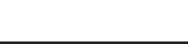

ver.1.1

サンワダイレクト / 〒700-0825 岡山県岡山市北区田町1-10-1 TEL.086-223-5680 FAX.086-235-2381 CA/BC/MFDaHk

16